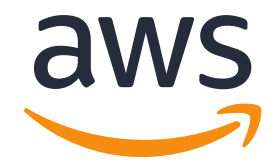

# ハンズオンアカウントの使い方

© 2021, Amazon Web Services, Inc. or its Affiliates. All rights reserved. Amazon Confidential and Trademark.

### マネージメントコンソールへのログイン方法

- 以下の画面が表示された場合は、入力欄にTeam Hash(12桁の英数字)を 入力してください
- 画面が切り替わったら、[Accept Terms & Login]をクリックします

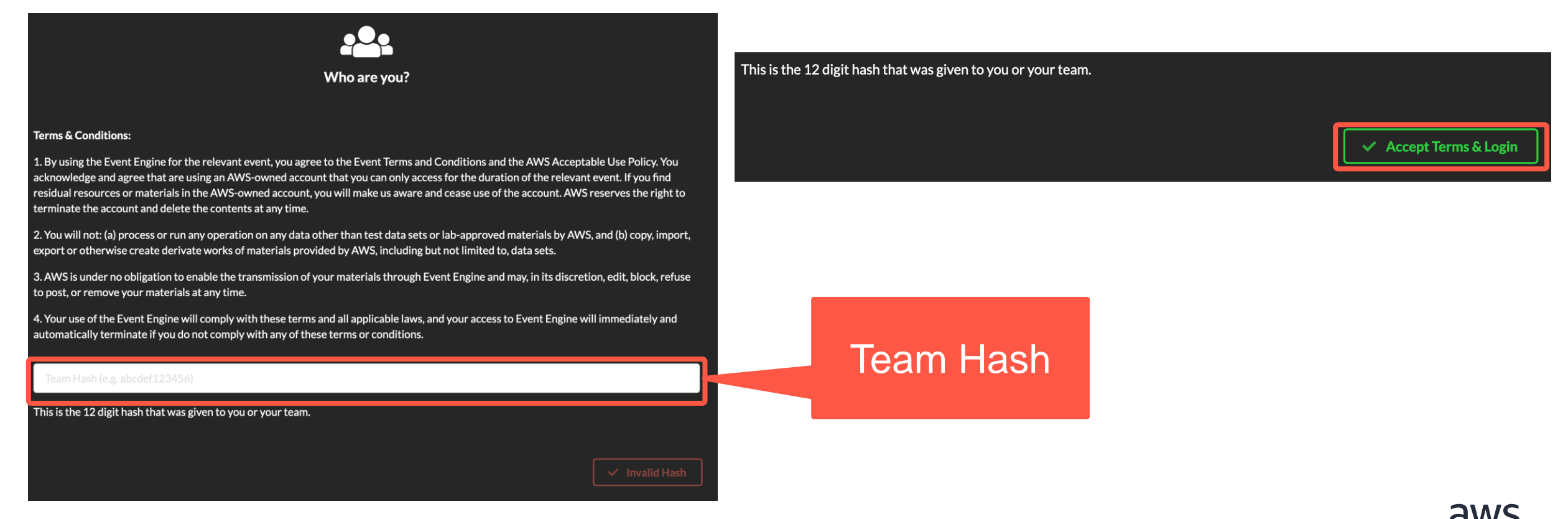

マネージメントコンソールへのログイン方法

 以下の画面が表示された後、[Email One-Time Password(OTP)]を クリックしてください

#### Sign in with

Pick the sign-in method you prefer

Email One-Time Password (OTP)

Enter your personal or corporate email to receive a one-time password

Login with Amazon

Login with your Amazon.com retail account

**Amazon Employee** 

(For Amazon Employees Only) Login with your Amazon Corporate account

Get help signing in

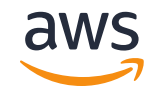

### マネージメントコンソールへのログイン方法

 マネジメントコンソールへログインするためのワンタイムパスワード を受信可能なメールアドレスを入力し、Send passcodeをクリックし てください

#### One-time email passcode

Send a passcode to the email below.

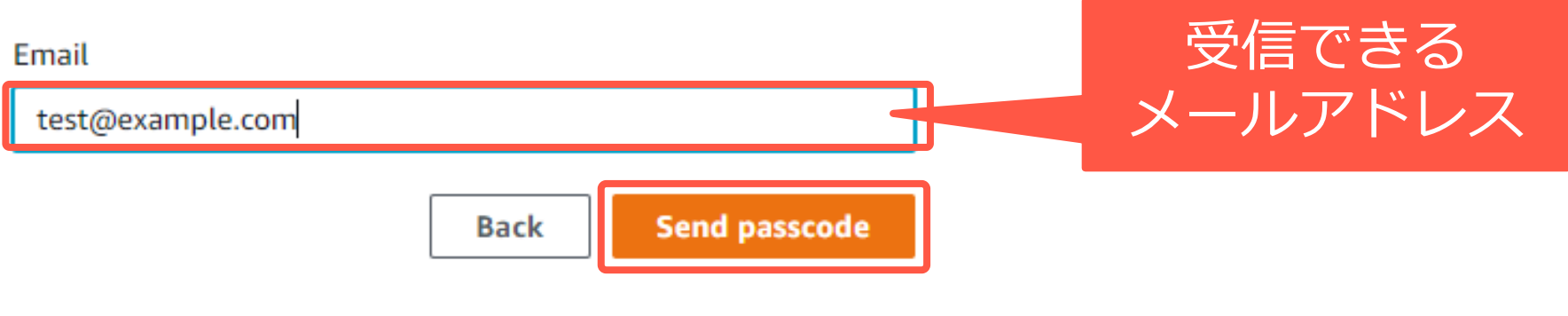

#### Get help signing in

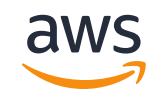

## マネージメントコンソールへのログイン方法

- 入力したメールアドレス宛に[EXTERNAL] Your one-time passcode、
   Send passcodeという件名のメールが1,2分後に送信されます
- 受信したメール中の数字6桁をコピーし、[One-time email passcode]
   画面に入力し、Sign inをクリックします

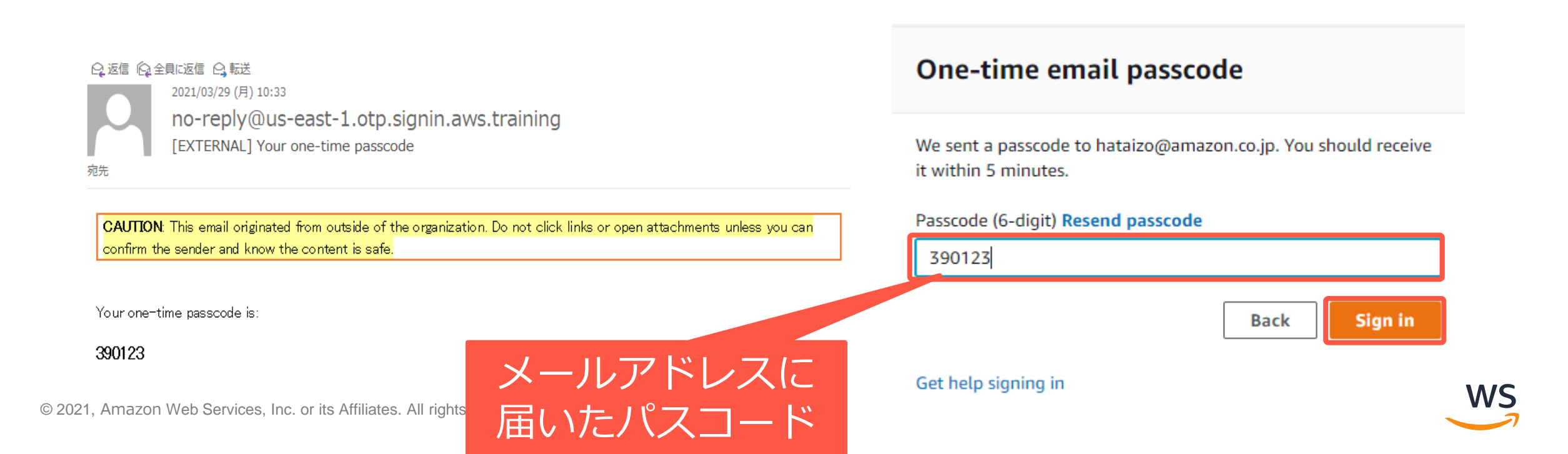

## 【補足】イベント開始前の表示

- 以下の画面が出る場合は、まだイベントが開始されていません
- 時間になってから再度アクセスしてください

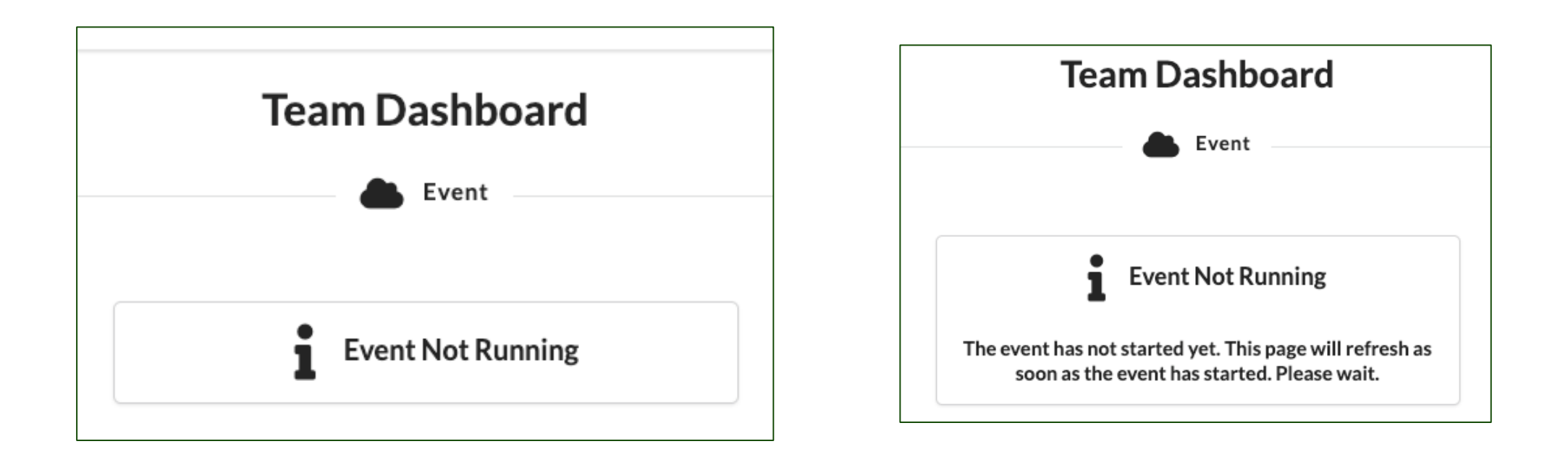

![](_page_5_Picture_5.jpeg)

# 【オプション】マネージメントコンソールへのログイン方法

- 本手順は講師から指示があった場合のみ実施してください
- ハンズオン中のサポートのため、アカウントにご自身のお名前を設定します
- Team Dashboard画面で[Set Team Name]をクリックします
- その後遷移した画面でお名前(ふりがな)を入力し、[Set Team Name]をク リックし、設定を行います

| Team Dashboard                               |                                                                      |
|----------------------------------------------|----------------------------------------------------------------------|
| Event                                        | Set Team Name                                                        |
|                                              | You will only be able to do this once! Choose your team name wisely! |
|                                              | Name                                                                 |
| 💄 Set Team Name 🛛 AWS Console 🛛 🔎 SSH Key    | 山田 太郎(やまだ たろう)                                                       |
|                                              |                                                                      |
| Event:<br>Team Name: (Team Name Not Set Yet) | Cancel Set Team Name                                                 |
|                                              | $+ \lambda z \rightarrow (z + \lambda + \lambda)$                    |
| Event ID: ce25213903c149e49ff782cb2d164c3d   | し め 名 則( か り か な )                                                   |
| Team ID: 2d54736003fe40deb21d9c4c2df7e1ff    | lemark. を入力 aws                                                      |

マネージメントコンソールへのログイン方法

・ [AWS Console] をクリックします

![](_page_7_Figure_2.jpeg)

![](_page_7_Picture_4.jpeg)

マネージメントコンソールへのログイン方法

[Open AWS Console] をクリックします

L)

AWS Console Login

Remember to only use "ap-northeast-1" as your region, unless otherwise directed by the event operator.

| Login Link |
|------------|
|------------|

Credentials / CLI Snippets

Open AWS Console

| Mac / Linux                                                  | Windows                                                                                                    |
|--------------------------------------------------------------|----------------------------------------------------------------------------------------------------|
| Mac or Linux 🛛                                               |                                                                                                    |
| export AWS_D<br>export AWS_A<br>export AWS_S<br>export AWS_S | EFAULT_REGION=ap-northeast-1<br>CCESS_KEY_ID=ASIA37MJRHTKG6IOGTIG<br>ECRET_ACCESS_KEY=IQpNFGcxYEuqeqUOy2Z8JcR/eWvQs5DVCsVBdjrU<br>ESSION_TOKEN=IQoJb3JpZ2luX2VjEAkaCXVzLWVhc3QtMSJHMEUCIE/shheCnqF+vgOPKLopbrVDrbgKGZkZGtLqKTwMSn |

#### How do I use the AWS CLI?

Checkout the AWS CLI documentation here: https://docs.aws.amazon.com/cli/latest/userguide/cli-chap-welcome.html

![](_page_8_Picture_12.jpeg)

#### マネージメントコンソール画面

| Services ▼                                                    | <b>Q</b> Search for services, fea         | tures, marketplace products, and docs  | [Alt+S]                               | Σ 🗘 TeamRole/MasterKey @ 8233-1154-7604 ♥ Tokyo ♥ Suppor                                                                                                    |
|---------------------------------------------------------------|-------------------------------------------|----------------------------------------|---------------------------------------|----------------------------------------------------------------------------------------------------|
| AWS Manage                                                    | ment Conso                                | le                                     |                                       |                                                                                                    |
| 5                                                             |                                           |                                        |                                       |                                                                                                    |
| AWS services                                                  |                                           |                                        |                                       | Stay connected to your AWS resources on-<br>the-go                                                                                                    |
| <ul> <li>Recently visited services</li> </ul>                 |                                           |                                        |                                       | AWS Console Mobile App now supports four                                                                                                    |
| CloudFormation Cloud9                                         | EC2                                       | ()) Amazon SageMaker                   | 🖾 Billing                             | Additional regions. Download the AWS Console     Mobile App to your iOS or Android mobile device.     Learn more                                                                                                    |
| 🚔 Elastic Container Service                                   | <ul> <li>Systems Manager</li> </ul>       | 읍 S3                                   | <ul> <li>CloudTrail</li> </ul>        |                                                                                                    |
| 🚊 Elastic Kubernetes Service                                  | Amazon Translate                          | AWS Cost Explorer                      |                                       | Explore AWS                                                                                                    |
| All services                                                  |                                           |                                        |                                       | AWS Backup                                                                                                    |
|                                                               |                                           |                                        |                                       | Centrally manage and automate backups across AWS services. Learn more [2]                                                                                                    |
| Build a solution<br>Get started with simple wizards and auton | nated workflows.                          |                                        |                                       | AWS Certification                                                                                                    |
| Launch a virtual machine                                      | Build a web app                           | Build using virtual servers            | Register a domain                     | Explore the resources available to help you prepare for your AWS Certification. Learn more 🗹                                                                                                    |
| With EC2<br>2-3 minutes                                       | With Elastic Beanstalk<br>6 minutes       | With Lightsail<br>1-2 minutes          | With Route 53<br>3 minutes            | Introducing the New Amazon EKS Console                                                                                                    |
| - 1 <sup></sup>                                               | æ                                         |                                        |                                       | View and explore Kubernetes clusters and applications<br>running anywhere. Learn more [2]                                                                                                    |
| <sup>-</sup> السبا                                            | ସ୍ଟ୍ରେମ୍                                  | (+V)                                   |                                       | Try AWS Camiten 2 Based 5C2 Tde Instances for Free                                                                                                    |
| Connect an IoT device                                         | Start migrating to AWS                    | Start a development project            | Deploy a serverless microservice      | See how running your workloads on Graviton2 has the best<br>price argentizing the second second |
| With AWS loT<br>5 minutes                                     | With CloudEndure Migration<br>1-2 minutes | With CodeStar<br>5 minutes             | With Lambda, API Gateway<br>2 minutes | Learn more Z                                                                                                    |
| 61p                                                           | (JZ)                                      | 0°00<br>52                             |                                       | Here for the dea                                                                                                    |
| ₩.                                                            | · · -                                     | ~~~~~~~~~~~~~~~~~~~~~~~~~~~~~~~~~~~~~~ | UD                                    |                                                                                                    |
| See more                                                      |                                           |                                        |                                       | Submit feedback to tell us about your experience with the AWS Management Console.                                                                                                    |

こちらの画面が表示されることを確認してください。

![](_page_9_Picture_4.jpeg)

### 補足:マネジメントコンソールの日本語化

マネジメントコンソールの日本語化は画面右下の[English(US)]をクリックし、
 [日本語]をクリックするとマネジメントコンソールが日本語になります。

![](_page_10_Picture_2.jpeg)

![](_page_10_Picture_4.jpeg)

#### 注意点

- この環境は各個人の方にそれぞれ発行しています
- この環境はイベント用に用意された環境ですので、イベント終了後に 削除されます
  - 取っておきたいファイル等があれば、PCにダウンロードしておいてください
- このアカウントから、サポートへ問い合わせをしたり、上限緩和といった操作は行わないでください
- ハンズオンに参加する目的以外での利用しないでください

![](_page_11_Picture_7.jpeg)